## DAFTAR GAMBAR

| Gambar 2.1 contoh citra dari webcam Logitech C270                       | 6    |
|-------------------------------------------------------------------------|------|
| Gambar 2.2 Piksel                                                       | 6    |
| Gambar 2.3 Perubahan Citra RGB ke Grayscale                             | 8    |
| Gambar 2.4 Template dari Citra Asli                                     | . 10 |
| Gambar 2.5 Panel muka Labview 2013                                      | . 12 |
| Gambar 2.6 Menu Vision Modul pada Labview                               | . 13 |
| Gambar 2.7 NI Data Acquisition                                          | . 14 |
| Gambar 3.1 Diagram Blok Perancangan Umum Sistem                         | . 15 |
| Gambar 3.2 Flowchart Perancang Umum Sistem                              | . 16 |
| Gambar 3.3 Perancangan Perangkat Keras                                  | . 17 |
| Gambar 3.4 Logitech Webcam C270 dan C525                                | . 18 |
| Gambar 3.5 National Instrument Data Acquisition NI-USB 6008             | . 19 |
| Gambar 3.6 Flowchart Pada Perangkat Lunak                               | . 20 |
| Gambar 3.7 Front Panel dan Block Diagram LabVIEW 2013                   | . 21 |
| Gambar 3.8 Vision Acquisition pada LabVIEW                              | . 21 |
| Gambar 3.9 Tampilan NI Vision Acquisition                               | . 22 |
| Gambar 3.10 Menampilkan Citra Dari Webcam                               | . 22 |
| Gambar 3.11 Pemilihan tipe akuisisi pada NI Vision Acquisition          | . 22 |
| Gambar 3.12 Tampilan LabVIEW setelah penambahan NI Vision Acquisition   | . 23 |
| Gambar 3.13 Mengubah Citra Asli menjadi grayscale                       | . 23 |
| Gambar 3.14 Tampilan NI Vision Assistant sebelum menjadi grayscale      | . 24 |
| Gambar 3.15 Tampilan NI Vision Assistant setelah menjadi grayscale      | . 24 |
| Gambar 3.16 Menentukan template pada Template Matching                  | . 24 |
| Gambar 3.17 Pengaturan untuk template pada Template Matching            | . 25 |
| Gambar 3.18 Pengaturan Sudut dari template                              | . 25 |
| Gambar 3.19 Template bola sebagai input pada Template Matching          | . 25 |
| Gambar 3.20 Tampilan Block Diagram LabVIEW setelah ada Vision Assistant | . 26 |
| Gambar 3.21 Tampilan Front Panel LabVIEW                                | . 26 |
| Gambar 3.22 Tampilan Block Diagram LabVIEW                              | . 27 |